#### Уважаемые родители будущих первоклассников! В отделении дополнительного образования детей лицея 373 широкий спектр дополнительных общеразвивающих программ на бюджетной основе (обучение бесплатно), на которые вы можете записать своего ребенка! Период набора с 15 августа 2024 г. по 1 сентября 2024 г.

Подать заявку на программы можно тремя способами (при условии, что вы зачислены в лицей 373):

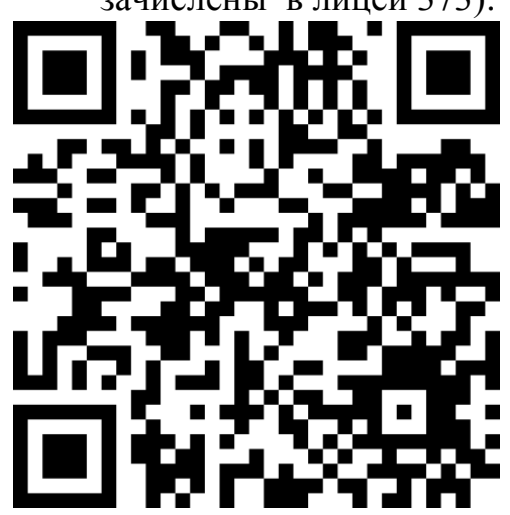

1. ПОДАТЬ ЗАЯВКУ НА ПОРТАЛЕ ДОПОЛНИТЕЛЬНОГО ОБРАЗОВАНИЯ САНКТ-ПЕТЕРБУРГА «НАВИГАТОР», для удобства перехода на портал наведите на qr-код или воспользуйтесь ссылкой: https://dopobr.petersburgedu.ru/

(авторизация на портале через Госуслуги, для подачи заявки необходимо создать личный кабинет на портале «Навигатор», заполнив раздел «Мои дети»); 2. ПОДАТЬ ЗАЯВКУ ЧЕРЕЗ ПОРТАЛ ГОСУСЛУГ; 3. ПОДАТЬ ЗАЯВКУ **ПРИ ЛИЧНОМ ПОСЕЩЕНИИ**, если затрудняетесь подать заявку

дистанционно, у Вас есть возможность подать её при личном посещении отделения ОДОД (каб. 214).

### Внимание!

Данный вид записи является **первым этапом процедуры записи** на программы дополнительного образования. Для **зачисления** на программу необходимо написать **заявление** по утвержденной форме.

Просим вас обязательно указать **правильные контакты** (телефон и e-mail) в личном кабинете на портале Навигатор. При отсутствии контактов мы не сможем обработать вашу заявку. По возникшим вопросам вы можете обратиться по телефону 417-52-67.

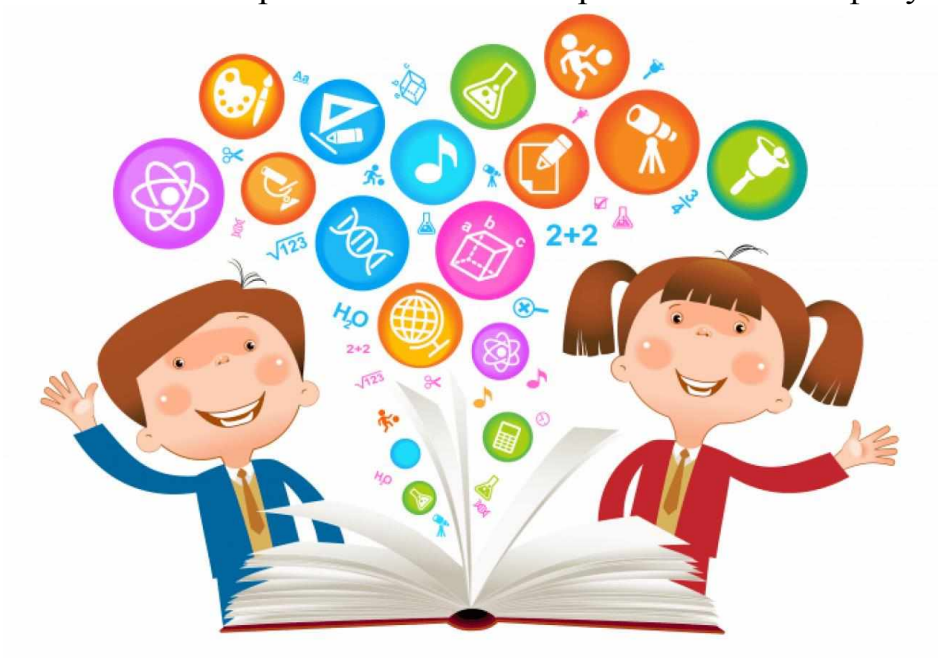

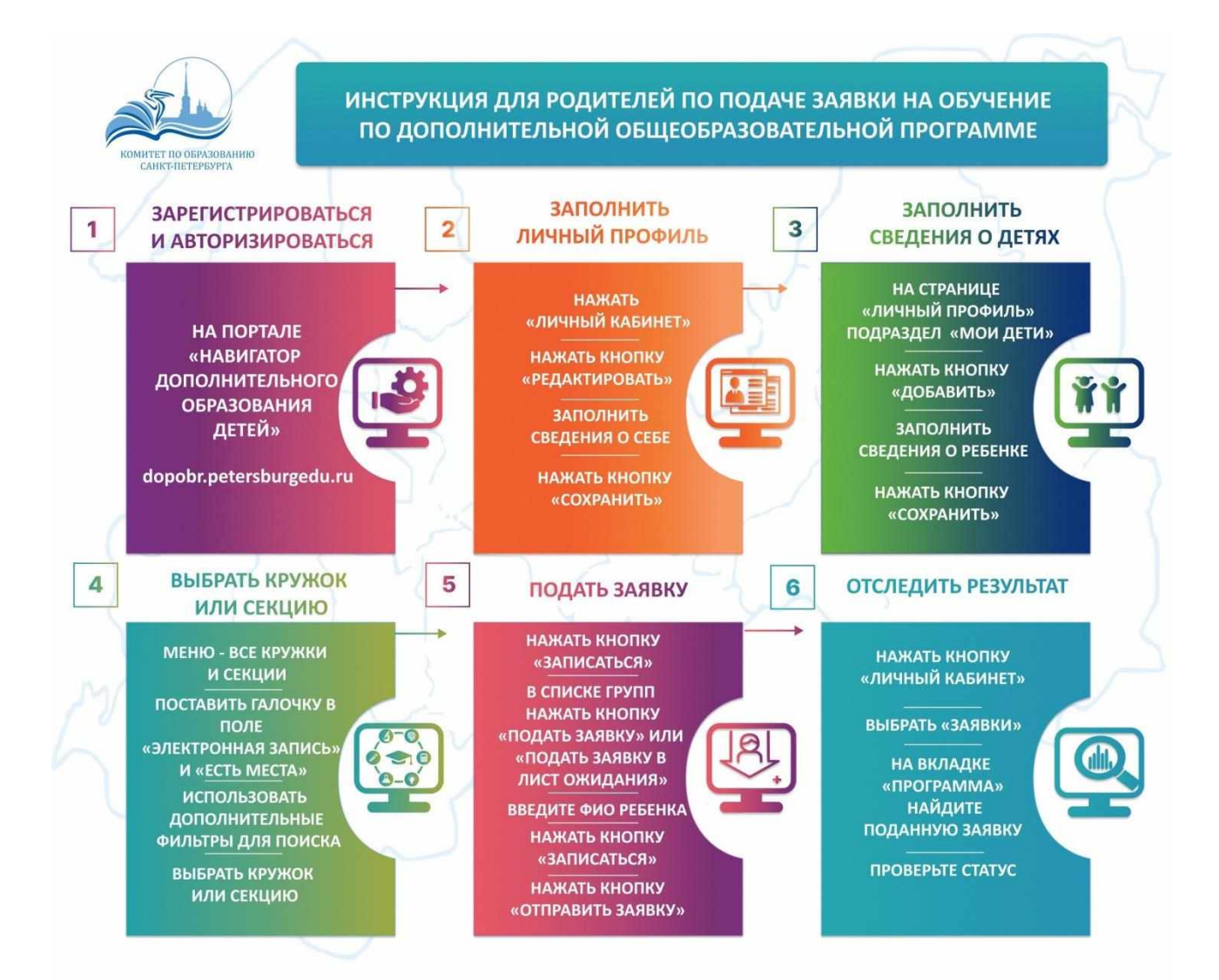

# Инструкция для родителей (законных представителей) по подаче заявки на дополнительные общеразвивающие программы

Шаг 1. Авторизация на портале Дополнительного образования Санкт-Петербурга

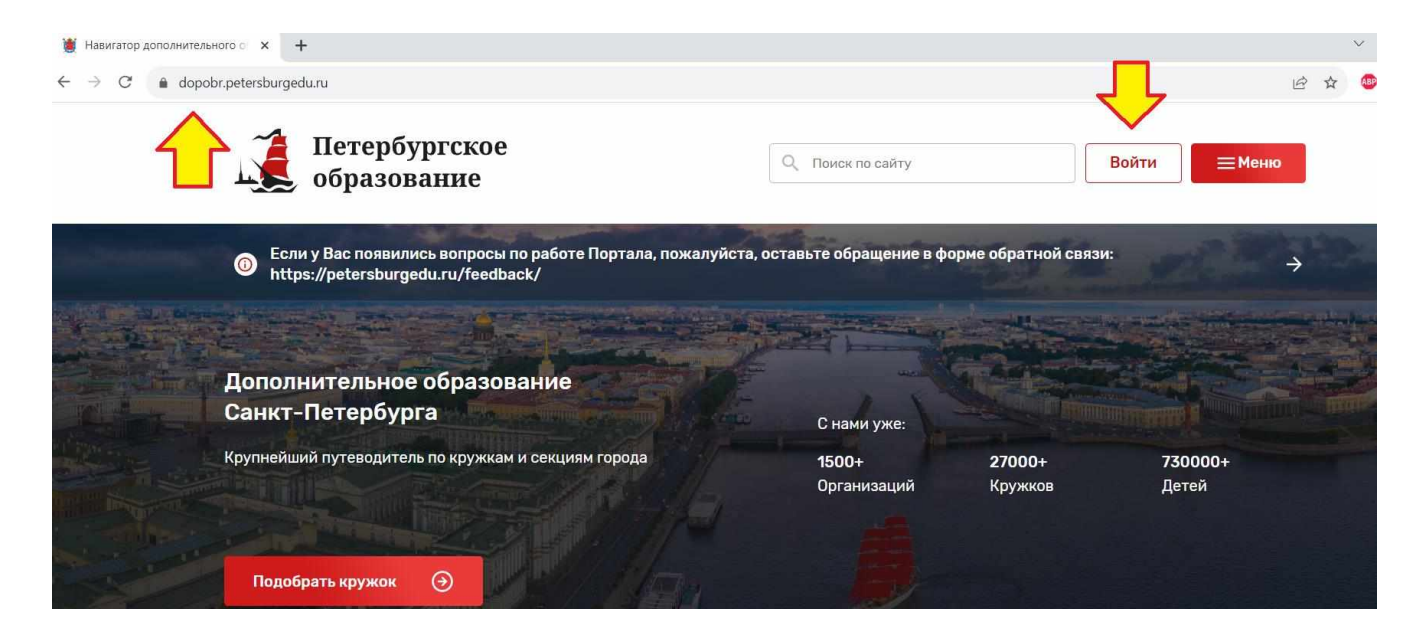

Шаг 2. В Личном профиле в категории «Мои дети» добавить ребенка

(обучающегося).

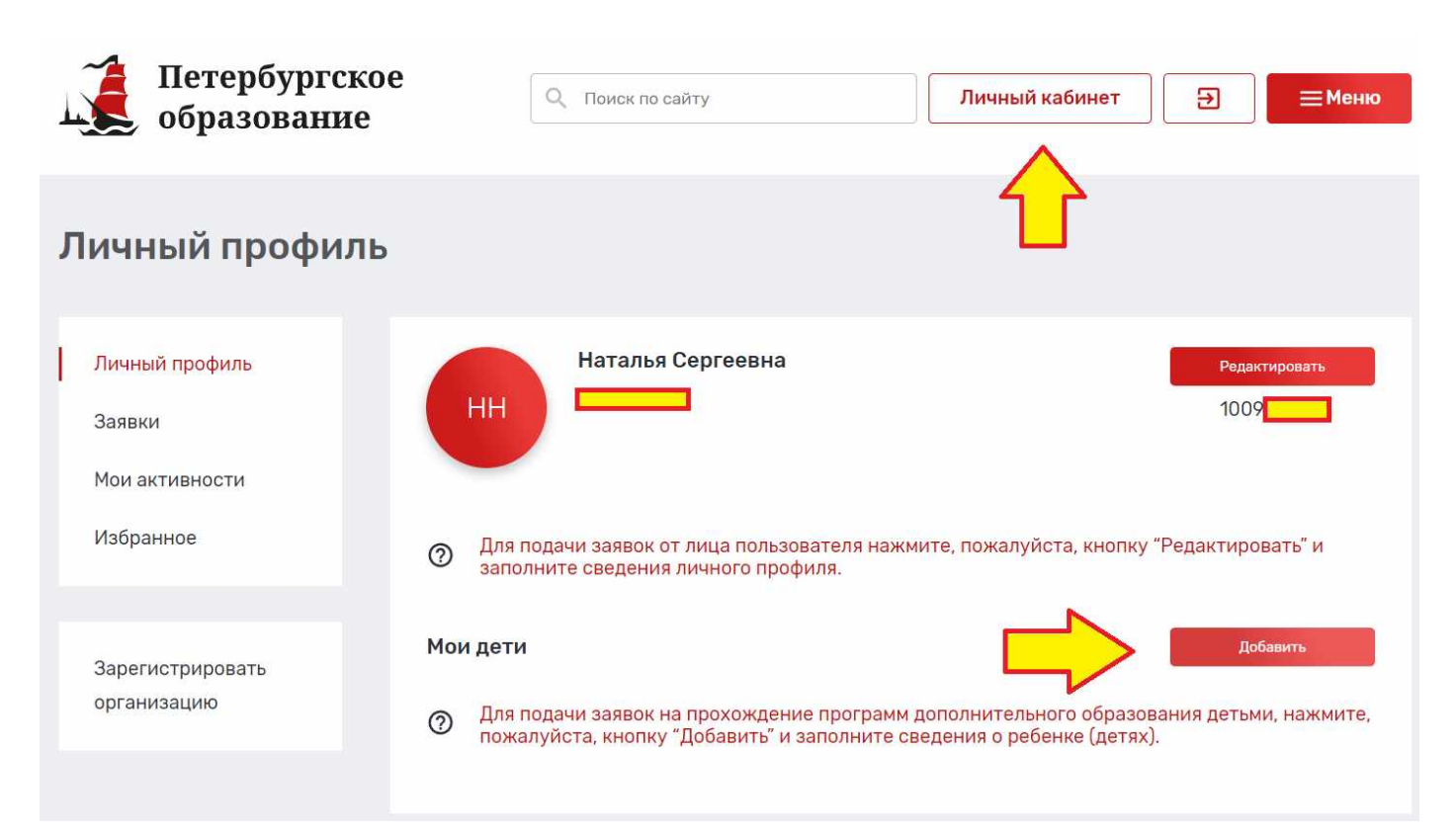

## Шаг 3. В открывшейся странице «Добавление ребенка» заполнить поля, выделенные звездочкой\* (обязательные для заполнения):

I раздел. Личная информация.

- 1) Фамилия
- 2) Имя
- 3) Пол
- 4) Дата рождения

II раздел. Контактная информация.

- 1) Е-таіl родителя (законного представителя).
- 2) Телефон родителя (законного представителя).

Ш раздел. Потребность в адаптированных программах.

По необходимости.

IV раздел. СНИЛС.

1) СНИЛС ребенка (обучающегося).

V раздел. Сведения о документе, удостоверяющем личность.

- 1) Тип документа.
  - Документ, удостоверяющий личность: Паспорт гражданина Российской
     Федерации
  - Документ, удостоверяющий личность: Свидетельство о рождении
  - Иное.
- 2) Серия (обязательно для документов, имеющих серию).
- 3) Номер.
- 4) Кем выдан (полное название учреждения и подразделения, как в документе).
- 5) Дата выдачи.
- 6) Код подразделения (при наличии).

Нажать кнопку «Сохранить».

\* Внимательно проверьте отсутствие лишних знаков (в т.ч. пробелов) в заполняемых полях. Это может вызывать ошибку при сохранении.

Образец заполнения страницы «Добавление ребенка».

| 🧃 Петербургское 📊                                                                                                    | Power managers.                                                                                                | Dread solveet 3 | - He |
|----------------------------------------------------------------------------------------------------|----------------------------------------------------------------------------------------------------|-----------------|------|
| ооразование                                                                                                    |                                                                                                    |                 |      |
|                                                                                                    |                                                                                                    |                 |      |
| +                                                                                                    |                                                                                                    |                 |      |
| Добавление ребенка                                                                                                    |                                                                                                    |                 |      |
| Личная информация                                                                                                    |                                                                                                    |                 |      |
| 1000 00 00 00 00 00 00                                                                                                    |                                                                                                    |                 |      |
| A + Second                                                                                                    |                                                                                                    |                 |      |
| Taxan I                                                                                                    |                                                                                                    |                 |      |
|                                                                                                    |                                                                                                    |                 |      |
| itee                                                                                                    |                                                                                                    |                 |      |
| (isonta                                                                                                    |                                                                                                    |                 |      |
| Designed The Second Second                                                                                                    |                                                                                                    |                 |      |
| <b>1</b>                                                                                                    |                                                                                                    |                 |      |
| Flar                                                                                                    |                                                                                                    |                 |      |
| Recent -                                                                                                    |                                                                                                    |                 |      |
| Early provide and                                                                                                    |                                                                                                    |                 |      |
|                                                                                                    |                                                                                                    |                 |      |
| Контактызя информация                                                                                                    |                                                                                                    |                 |      |
| Legi                                                                                                    |                                                                                                    |                 |      |
| and a second second sec |                                                                                                    |                 |      |
| ATOTA 20.                                                                                                    |                                                                                                    |                 |      |
|                                                                                                    |                                                                                                    |                 |      |
|                                                                                                    |                                                                                                    |                 |      |
|                                                                                                    |                                                                                                    |                 |      |
| Portonal appet                                                                                                    |                                                                                                    |                 |      |
|                                                                                                    |                                                                                                    |                 |      |
| Потребность в адоптированных программ                                                                                                    | ак                                                                                                    |                 |      |
| Его потребенить в программая, здантноражение                                                                                                    | convigance of 188                                                                                              |                 |      |
| in the second second second second second second second second second second second second second second second                                                                                                    |                                                                                                    |                 |      |
| Sector provide the sector of the sector of t | -                                                                                                    |                 |      |
| Этетун, татрофчостно в программы вли детей с 003                                                                                                    |                                                                                                    |                 |      |
| America                                                                                                    | a                                                                                                    |                 |      |
| Сть татрябнасть в тратранках, адакторованно<br>инвализатостик<br>Полти инвелидиите                                                                                                    | LOT# DATENC                                                                                                    |                 |      |
| 1                                                                                                    | F.]                                                                                                    |                 |      |
| n.<br>Domotyje, mergelik westnik (oppræsiek 400. #200 April 47. oppræsiek 40. mertek                                                                                                    | er en er en er en er en er en er en er en er en er en er en er en er en er en er en er en er en er en er en er |                 |      |
| 1-11-11-11-11-11-11-11-11-11-11-11-11-1                                                                                                    |                                                                                                    |                 |      |
| сниле                                                                                                    |                                                                                                    |                 |      |
| create                                                                                                    |                                                                                                    |                 |      |
| 102107-00236                                                                                                    |                                                                                                    |                 |      |
| Сведения о докуненте, удостоевреощени                                                                                                    | TRAHOC TO                                                                                                    |                 |      |
| begavery                                                                                                    |                                                                                                    |                 |      |
| Biogenetic gastinespinate Associate Pattings (pandament                                                                                                    | Factoritiand On                                                                                                |                 |      |
| Deser                                                                                                    |                                                                                                    |                 |      |
| 81-401                                                                                                    |                                                                                                    |                 |      |
| Hang                                                                                                    |                                                                                                    |                 |      |
| 862559                                                                                                    |                                                                                                    |                 |      |
| Anna agus                                                                                                    |                                                                                                    |                 |      |
| Draw SAVE Approximation policies interesting to access SAVE                                                                                                    | Commence the Careet - TI-                                                                                      |                 |      |
| Errapidae                                                                                                    |                                                                                                    |                 |      |
| 1941200 🖸                                                                                                    |                                                                                                    |                 |      |
| and production of                                                                                                    |                                                                                                    |                 |      |
|                                                                                                    |                                                                                                    |                 |      |

Шаг 4. После добавления ребенка (обучающегося) переходим в Личный профиль. В Личном профиле в категории «Мои дети» должен отобразить добавленный ребенок (обучающийся).

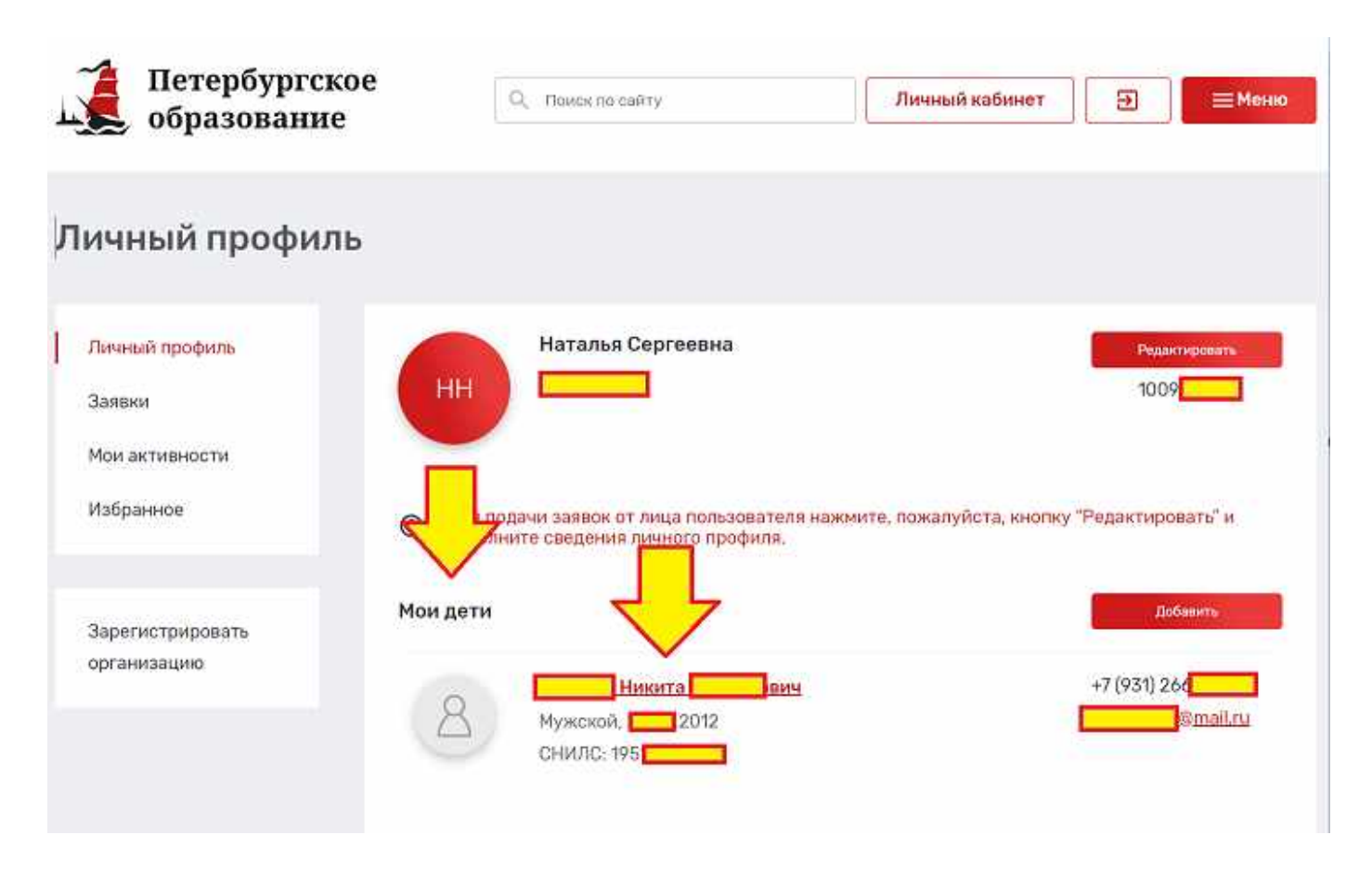

Шаг 5. В Личном профиле переходим во вкладку «Заявки» (или по ссылке (в этом же браузере), которая вам была предложена в перечне программ).

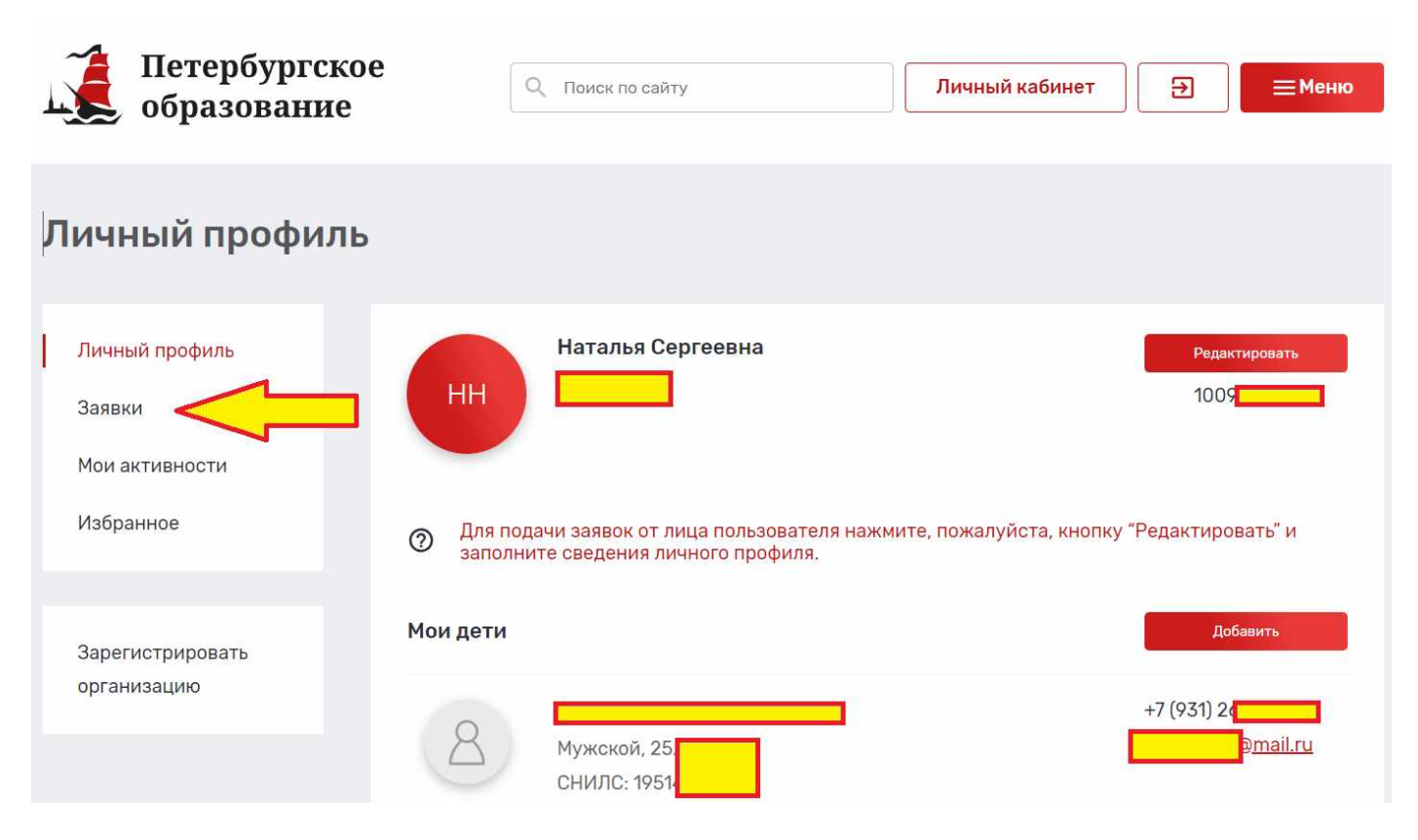

### Шаг 6. Переходим в «Каталог программ».

| Петербургское<br>образование | Q,     | Поиск по свйту                               | Личный кабинет                           | Э — Меню        |
|------------------------------|--------|----------------------------------------------|------------------------------------------|-----------------|
| Вирнуться надар              |        |                                              |                                          |                 |
| Заявки                       |        |                                              |                                          |                 |
| ПРОГРАММЫ 0 МЕРОПРИ          | о RNTR | СЕРТИФИКАТЫ 0                                |                                          |                 |
| Статус                       | ÷      |                                              | 7                                        |                 |
| 0 заявок                     |        | На данный момент на портало<br>по Вац        | е не ок на про<br>јему росу.             | граммы обучения |
|                              |        | Для выбора программы<br>наш <mark>кат</mark> | У<br>для записи Вы мож<br>алог программ. | ете изучить     |

Шаг 7. В открывшейся вкладке в окне «Поиск по разделу» ввести название

программы и нажать кнопку «Записаться».

| Бернутася на главную                              |                                                                                               |                   |
|---------------------------------------------------|-----------------------------------------------------------------------------------------------|-------------------|
| Кружки и секции                                   |                                                                                               |                   |
|                                                   | 🖈 В избранном 💿                                                                               | Смотреть на карте |
|                                                   | С высокам рейтингом                                                                           | 8.35              |
|                                                   |                                                                                               |                   |
|                                                   |                                                                                               |                   |
| Х СБРОСИТЬ ВСЕ ФИЛЬТРЫ                            | Всего найдено 1 программа дополнительного образования                                         | 1                 |
| 🔍 Мастер стыльных презентаций 🥧 🧹 ≼               | (инфирменные технологие) (Доступна оплата сертификатом)                                       | *                 |
| 11447-0-14447-0                                   | Мастер стильных презентаций                                                                   |                   |
| Bospact +                                         | <ul> <li>ГЕОУ ССШ Юзн43 Московоного района Санкт-Петарбурга</li> <li>Тольно ллатно</li> </ul> |                   |
| Отображать программы, у которых возраст не указан | Записаться                                                                                    |                   |

Шаг 8. В открывшейся карточке программы выбрать подходящую группу и нажать «Подать заявку» или «Подать заявку в лист ожидания».

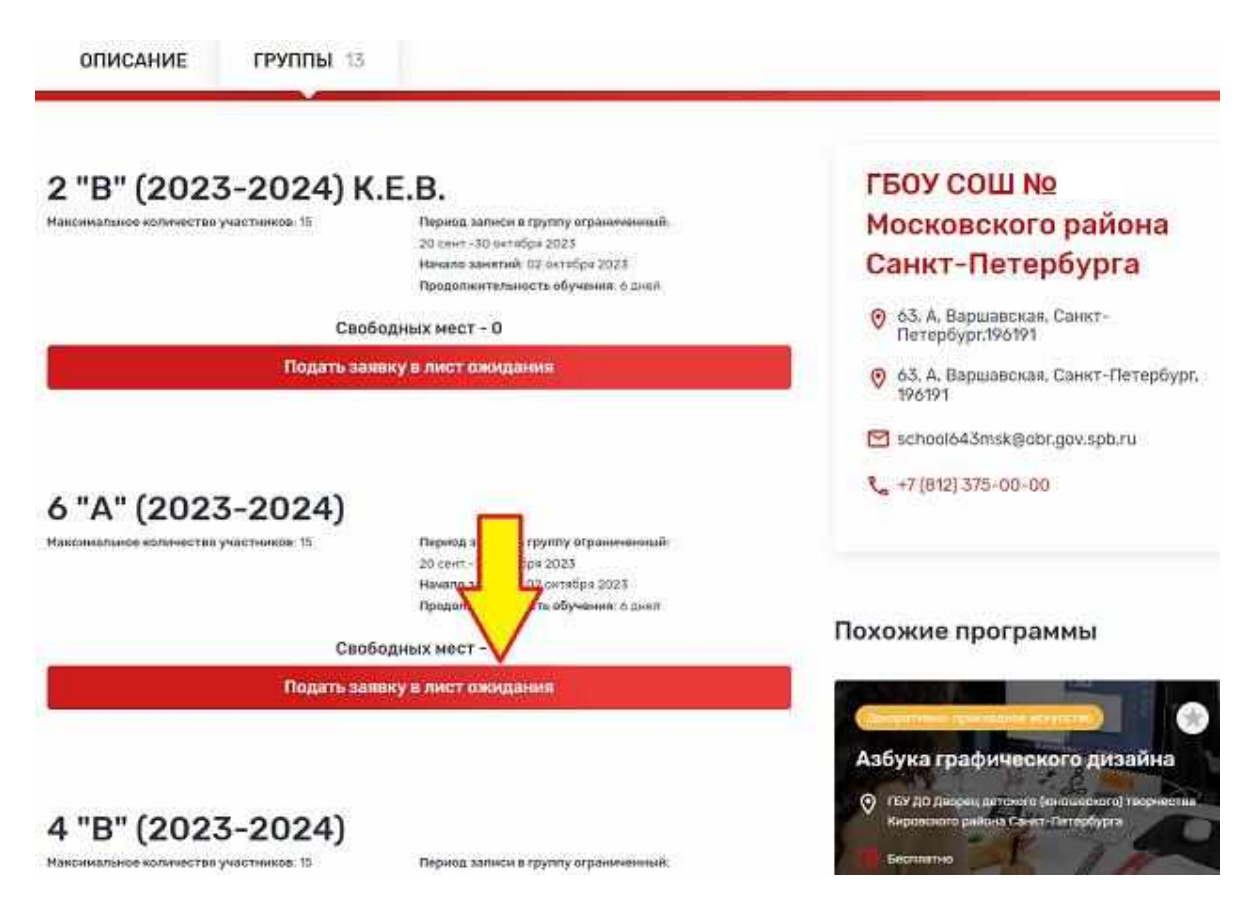